# 

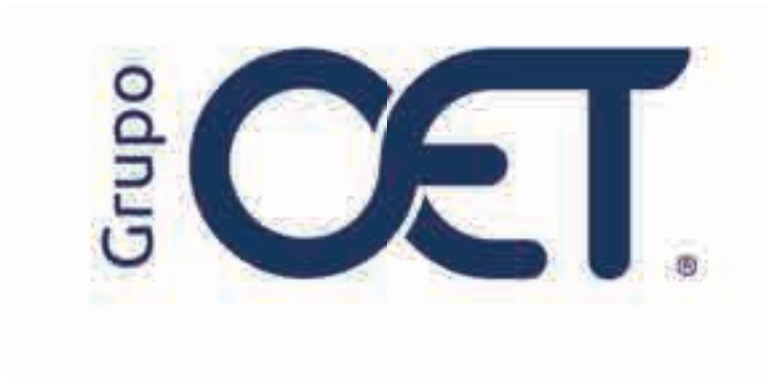

Inclusión Estado de Transmisión de Remesas y Servicios a Factura

Manual de Instrucciones

2025

# Tabla de Contenido

| 1. | Introducción                  | .3 |
|----|-------------------------------|----|
| 2. | Cerrar Remesas                | .4 |
| 3. | Insertar / Actualizar Factura | .5 |
| 4. | Pendientes MinTransporte      | .8 |
|    |                               |    |

### 1. Introducción

En su plataforma **AVANSAT TMS**, visualizará una mejora que consiste en la inclusión de la columna **"Información Radicada"**, en la ruta **"Facturación > Por Facturar > Insertar / Actualizar"**, cuya funcionalidad le permitirá visualizar el estado de transmisión de las remesas y servicios a facturar, esto con el fin minimizar el riesgo de errores y asegurar que la información enviada al RNDC sea correcta y completa.

La información contenida en este documento es confidencial y sólo puede ser utilizada por la persona a la cual está dirigida. Si el usuario no es un receptor autorizado, cualquier retención, difusión, distribución o copia de este documento es prohibida y sancionada por la ley. Si por error recibe este documento, por favor notificar al remitente y destruir todas las copias del documento recibido inmediatamente. Esta información es propiedad de Intrared.net Ltda. Toda distribución o copia de este documento sin la autorización expresa de Intrared.net Ltda. Es prohibida y sancionada por la ley.

Todos los derechos reservados. Esta publicación no puede ser reproducida, total ni parcialmente, ni registrada o transmitida por un sistema de recuperación de información, en ninguna forma ni por ningún medio, sea mecánico, fotoquímico, electrónico, magnético, electro-óptico, fotostático o por cualquier otro, sin el permiso previo escrito de los. Todos los derechos reservados.

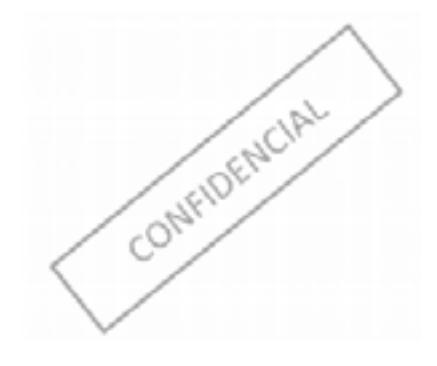

### 2. Cerrar Remesas

En la ruta "**Remesas > Cerrar**" al momento de generar la consulta de remesas disponibles para cerrar, visualizará que se listaran solamente aquellas que no cuenten con número de radicado, es decir, aquellas que no han sido transmitidas ante el RNDC, como se muestra en la imagen:

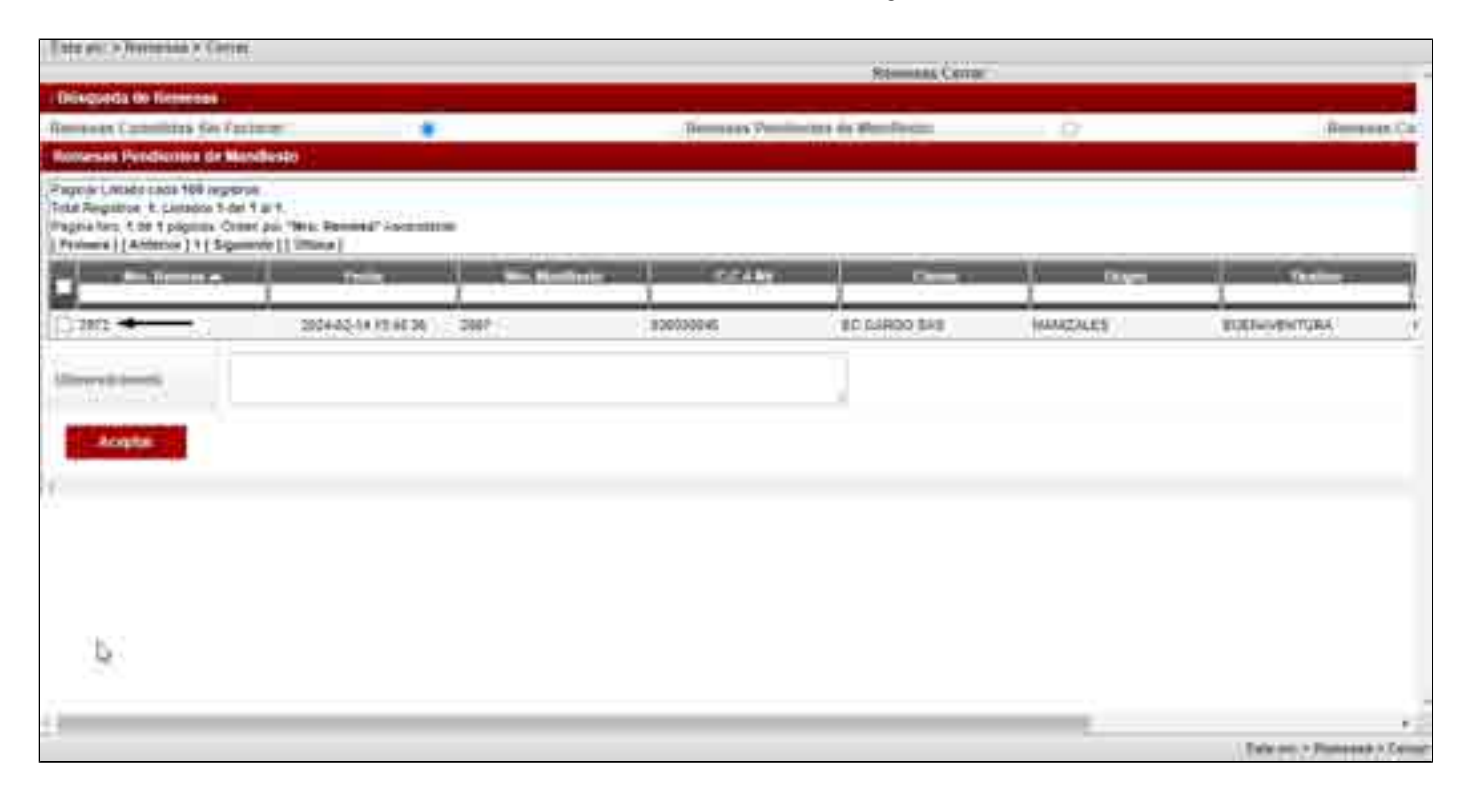

## 3. Insertar / Actualizar Factura

Al momento de insertar la factura a través de la ruta "Facturación > Por Facturar > Insertar / Actualizar", visualizará la inclusión de la columna "Información Radicada", cuya funcionalidad le permitirá identificar los siguientes estados de transmisión de las remesas y servicios a facturar:

• C La remesa fue radicada y cumplida ante el RNDC por lo cual se puede facturar y la factura va a reportarse exitosamente al RNDC

• Contraction remesa que no ha sido cumplida ni transmitida ante el RNDC

• La remesa cuenta con radicado inicial pero no cuenta con radicado de cumplido, por lo cual si se factura pueda

### • que esta factura no pase al RNDC

| Fate on > Factor and > Pro Facto                                                                                                    | nach linnstar         |               |                    |               |              |            |  |  |
|----------------------------------------------------------------------------------------------------|-----------------------|---------------|--------------------|---------------|--------------|------------|--|--|
| Datos del Chicos                                                                                                    |                       |               |                    |               |              |            |  |  |
| MI 0 C.C.                                                                                                    |                       |               | 900                |               |              | _          |  |  |
| Cheme                                                                                                    |                       |               | 340                |               |              |            |  |  |
| Robertal in Controla/Contailor                                                                                                    |                       |               |                    |               |              |            |  |  |
| Remnes Pundientes pri Factime                                                                                                    | EK.                   |               |                    |               |              |            |  |  |
| agenar Linkedo queba 100 ingustros:<br>Aul Pagentros: 43. Linkados 83 del 1 ar 83.<br>Agente Juni. 1 (le 1 edugnasi. Criden pol "New. Remense" Ascimiter (le<br>Primeira (1 Antanior ) 1 (1 Siguenete ) (1 Utoma ) ( Excell ) |                       |               |                    |               |              |            |  |  |
| We Seeme a                                                                                                    | a formación fladeoida | /www.theiuthe | The Reserve        | Factor Remove | Nete Carrier |            |  |  |
| () R2-3656                                                                                                    | 0                     | #2-3060       | Comemo-Contado     | 2024-62-63    | 187          | 000579     |  |  |
| of Rooma                                                                                                    | 0                     | 63-052        | Ceremicontete      | 202442-89     | 16           | 180169     |  |  |
| 1 R2-3072                                                                                                    | <b>(</b> )            | 10.002        | Convent Conside    | 2034-02-02    | 10           | 79/0813    |  |  |
| ( R2-3008                                                                                                    | 0                     | 82.000        | Consents/Contexto  | 2024-62-21    | 86           | 97,0536    |  |  |
| 05-228                                                                                                    | 0                     | R3-0257       | CorrombelContisido | 2222-07-06    | - 30         | ) (JSB872) |  |  |
| () 83-2351                                                                                                    | 0                     | 03-2355       | Comertie Contado   | 0022-07-02    | 30           | 001427     |  |  |
| CT 45-6292                                                                                                    | 0                     | #194255       | Contentes/Contento | 2025-99-17    | 96           | 127228     |  |  |
| (_) #5-6300                                                                                                    | 0                     | ets-asso      | Comercial Contexts | 2003-11-20    | 100          | OTXIN      |  |  |
| - H3-7337                                                                                                    | 0                     | RU-2337       | Converte Contanto  | 3034-02154    | 36           | 000004     |  |  |
| C RATER                                                                                                    | 0                     | 897368        | Comunity Contacto  | 2024-82-18    | 80           | LUNDU      |  |  |
| A3-7386                                                                                                    | <b>S</b>              | 43-7345       | Converter Carrieds | 2024-02-18    | 34           | 6.24918    |  |  |
| ( R3-730E                                                                                                    |                       | 61-7368       | Commit Contace     | 2034-02-16    | 96           | secon      |  |  |
| the second second                                                                                                    | 0                     | 411.2370      | Company Contracts  | 2014-07-17    |              | ALT INAL   |  |  |

Al insertar la factura de remesas con diferentes estados, el sistema generará el siguiente mensaje de validación: "Sr Usuario usted está seleccionando remesas con diferentes estados de transmisión, esto puede ocasionar restricciones en la transmisión de la factura al RNDC ¿Está seguro de continuar?", sobre el cual deberá dar clic en el botón "Si", en caso de no continuar con el proceso, deberá dar clic en el botón "No", como se muestra en la imagen:

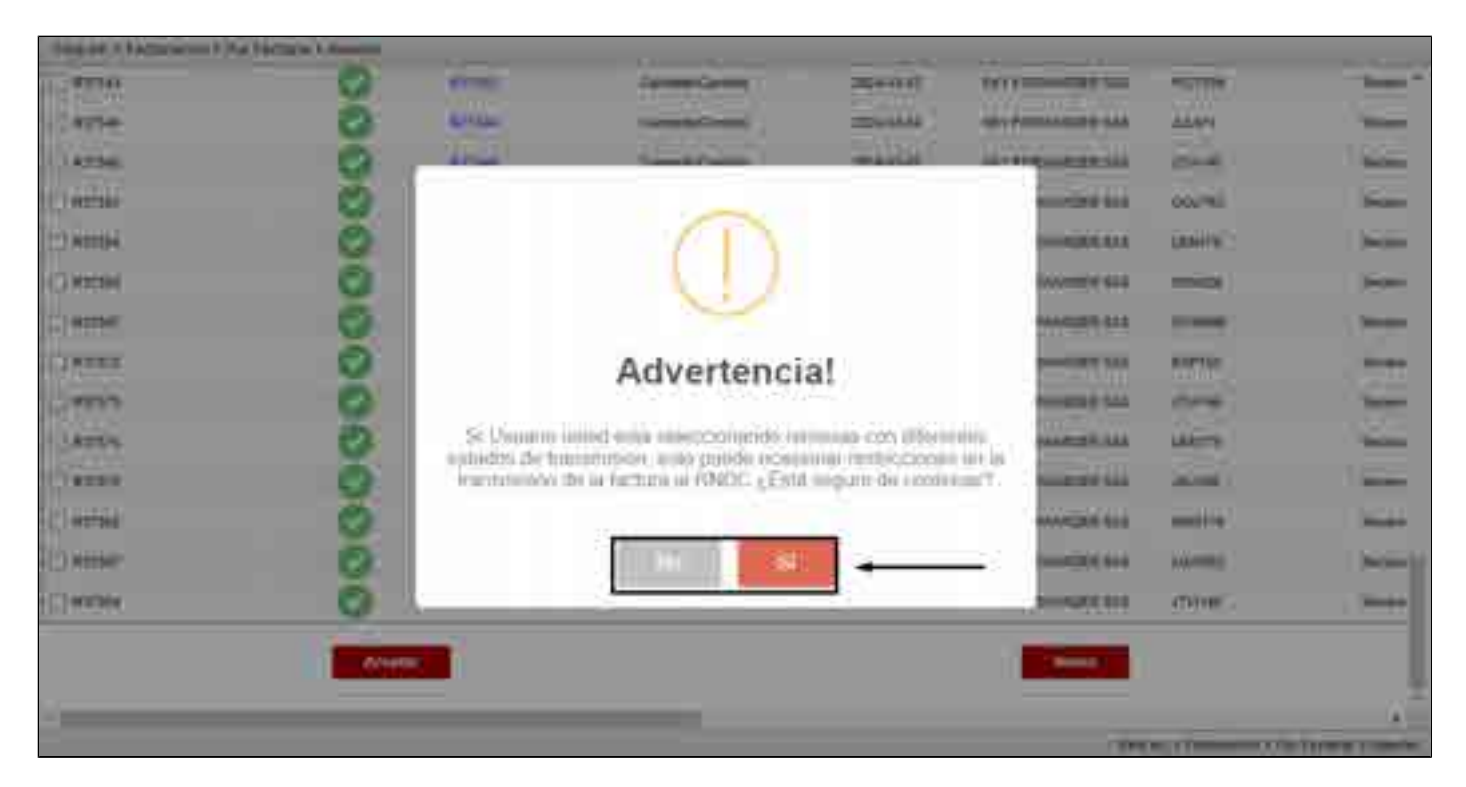

Una vez haya diligenciado la información requerida, deberá dar clic en el botón "Aceptar", seguidamente, el sistema generará el siguiente mensaje de validación: "¿Está seguro de facturar la(s) X remesa(s)?", sobre el cual deberá dar clic en el botón "Aceptar", como se muestra en la imagen:

|                         | (Fulls regions of Factorie Refs.) Termination<br>Factors for RETT<br>Chores This POINWARDER SAS<br>Agreeue EastRaneourula                                                                                                    |            | 6 Million 1 |  |
|-------------------------|----------------------------------------------------------------------------------------------------|------------|-------------|--|
|                         | Acres Cont                                                                                                    |            |             |  |
|                         | Cargando Por Favo                                                                                                    | or Espere. |             |  |
| Concession and Advances |                                                                                                    |            | 10 - Yee    |  |
|                         | Contract of Contract of Contra |            |             |  |

Por último, el sistema generará el siguiente mensaje de confirmación: "La Factura Nro. XXXX fue realizada con éxito.

La Factura Electrónica Nro. XXXX fue realizada con éxito.

Cliente: XXXXXX

Agencia: BARRANQUILLA

Remesa(s) Nro: R3-2353, R3-6253, R3-7337"

| Tra                                                                                                    | marction Extore                                                                                                    | á                                                   |                                                                                                    |                                                                                                    |  |  |
|----------------------------------------------------------------------------------------------------|----------------------------------------------------------------------------------------------------|-----------------------------------------------------|----------------------------------------------------------------------------------------------------|----------------------------------------------------------------------------------------------------|--|--|
|                                                                                                    | Contraction of School School                                                                                                    |                                                     |                                                                                                    |                                                                                                    |  |  |
|                                                                                                    | 0                                                                                                    |                                                     |                                                                                                    |                                                                                                    |  |  |
| Sa Fachar                                                                                                    | La Faches No. 1977 La sastana con Artes                                                                                                    |                                                     |                                                                                                    |                                                                                                    |  |  |
| La Pachia Gerbio<br>Carr                                                                                                    | La Fanha a Decisiona hou af 2172 fue realizatia con mult.<br>Constitution (N1)                                                                                                    |                                                     |                                                                                                    |                                                                                                    |  |  |
| European of                                                                                                    | New HILFORD HILF PARTY                                                                                                    | 0.110                                               |                                                                                                    |                                                                                                    |  |  |
|                                                                                                    |                                                                                                    |                                                     |                                                                                                    |                                                                                                    |  |  |
|                                                                                                    |                                                                                                    |                                                     |                                                                                                    |                                                                                                    |  |  |
|                                                                                                    |                                                                                                    |                                                     |                                                                                                    |                                                                                                    |  |  |
| NO 2011<br>TEO COMPUSALINY COMPUSIANTS SE PACTUSACIUM                                                                                                    |                                                                                                    |                                                     |                                                                                                    |                                                                                                    |  |  |
| NO. 2004<br>INC. CONSTRUMENTS: COMPARISANTS OF PACTOSIACION<br>COMPREMENTS INC. AND ADDRESS OF PACTOSIACIONS<br>INCOMENDATION: 2004-07-08                                                                                                    |                                                                                                    |                                                     |                                                                                                    |                                                                                                    |  |  |
| No. 2004<br>Tero constructionary accommission of Part Terbarchine<br>Design Construction and<br>Home constable, 2004-07-05                                                                                                    | Teroson Cantha Da                                                                                                    | -                                                   | Dipera                                                                                                    | Creditor                                                                                                    |  |  |
| NO. 2004<br>SPO CONSTRUMENTS: ACCOMPANIEMENTS DE PARTICIPACIONE<br>OCUMPICIONALISTIC AND<br>PECHA CONTRACTORIS MAS<br>CONTRACTORIS MAS<br>PECHA CONTRACTORIS MAS<br>PECHA CONTRACTORIS MAS | Terrore Contra Co                                                                                                    | 100 1000                                            | DiRes                                                                                                    | Contractione<br>13.30 200 00                                                                                                    |  |  |
| KON 2004 SOLATIONALINE ACCOMPANIEMENTS OF PACTORIANCIAN SOLATIONALINE SEC AND CONTRACTOR SEC AND CONTRACTORS SERVICES  CONTRACTORS SERVICES CONTRACTORS SERVICES CONTRACTORS SERVICES CONTRACTORS SERVICES CONTRACTORS SERVICES CONTRACTORS SERVICES CONTRACTORS SERVICES CONTRACTORS CONTRACTORS                                                                                                    | Teresis Centra Ca                                                                                                    | 100 000<br>000<br>000                               | 010000<br>000<br>000                                                                                          | 13 10 200 10<br>13 10 200 10<br>13 10 200 201<br>13 10 200 201                                                                                                    |  |  |
| HIG: 2004<br>SPO CONTROLLANTE ACCOMPANIEMENTE DE FACTORISACION<br>SCONDECCIMUNET DECIMINANTE DE FACTORISACION<br>CONTROLLANTE DECIMINANTE DE FACTORISACION<br>PEDINANT PACTORIS BRO: ETT: REINELLANTO ES-DEL<br>PEDINANT PACTORIS BRO: ETT: REINELLANTO ES-DEL<br>PEDINANTO ES-DEL<br>PEDINANTO ES-DEL                                         | Totonic Contra Da                                                                                                    | 11444<br>200<br>000<br>000<br>15 200 000 00         | 040000<br>8 00<br>9 00<br>9 00<br>9 00<br>9 00                                                                | Contract<br>1200-200-98<br>1214-200-98<br>1214-200-98<br>1214-200-98<br>200                                                                                         |  |  |
| 2004     Stocksteining - Schweinstandig - Se Partnessanne       Stocksteining - Schweinstandig - Se Partnessanne     Schweinstandig - Schweinstandig - Se Partnessanne       Schweinsteining - Schweinstandig - Se Partnessanne     Schweinsteining - Schweinstandig - Schweinsteining       Schweinsteining - Schweinstandig - Schweinsteining     Schweinsteining - Schweinsteining       Schweinsteining - Schweinsteining - Schweinsteining     Schweinsteining       Schweinsteining - Schweinsteining - Schweinsteining     Schweinsteining       Schweinsteining - Schweinsteining     Schweinsteining       Schweinsteining - Schweinsteining     Schweinsteining       Schweinsteining - Schweinsteining     Schweinsteining       Schweinsteining     Schweinsteining       Schweinsteining     Schweinsteining       Schweinsteining     Schweining       Schweinsteining     Schweining       Schweining     Schweining       Schweining     Schweining       Schweining     Schweining       Schweining     Schweining       Schweining     Schweining       Schweining     Schweining       Schweining     Schweining       Schweining     Schweining                                                                                                    | Totonic Control Date<br>10000<br>100000<br>10000<br>100000<br>10000<br>10000<br>10000<br>10000    | 1000<br>2000<br>2000<br>19.200<br>19.200<br>2000    | 0400000<br>000<br>900,000 00<br>900,000 00<br>900,000 00                                                      | 1330 300 98<br>1330 300 98<br>1340 300 98<br>1340 300 98<br>1340 300 98<br>2,99<br>2,99                                                                             |  |  |
| ADDA ADDA                                                                                                    | Teresee Control Da                                                                                                    | 1000<br>000<br>1000<br>1000<br>1000<br>1000<br>1000 | 0400000<br>000<br>000<br>000<br>000<br>000<br>000                                                             | Connect<br>100000000<br>214000000<br>00000000000<br>0000000000                                                                                                    |  |  |
| INC. 2014<br>Tero Constructionary Construction for the Part Terbandine<br>Design Construction and August And August And August August Augus                                                                                                    | Teresee Contro Da                                                                                                    | 1000<br>000<br>1000<br>1000<br>1000<br>1000         | 0400000<br>000<br>000<br>000 ABB 00<br>100 ABB 00<br>100 ABB 00<br>100 ABB 00<br>00 Arrena 00<br>00 Arrena 00 | Connect<br>100000000<br>110000000<br>10000000<br>0000<br>000                                                                                                    |  |  |
| INC. 2014<br>THE CONSTRUMENT SCHEMINGERAFTE BY PACTORIZATION<br>DOWNSTRAND SHOL AND<br>PEDAR CONTRACT SHOL AND<br>PEDAR CONTRACT SHOL AND<br>PEDAR CONTRACT SHOL AND<br>PEDAR PROVING INFORMATION AND STORE<br>PEDAR PROTOKING INFORMATION AND STORE<br>PEDAR PROTOKING INFORMATION AND STORE<br>PEDAR PROTOKING INFORMATION AND STORE<br>PEDAR PROTOKING INFORMATION AND STORE<br>PEDAR PROTOKING INFORMATION AND STORE<br>PEDAR PROTOKING INFORMATION AND STORE<br>PEDAR PROTOKING INFORMATION AND STORE<br>PEDAR PROTOKING INFORMATION AND STORE<br>PEDAR PEDAR PROTOKING INFORMATION AND STORE<br>PEDAR PEDAR PEDAR PEDAR PEDAR PEDAR PEDAR PEDAR PEDAR PEDAR<br>PEDAR PEDAR P                                                                                                    | Brooker Control Co                                                                                                    | 1000<br>000<br>1000<br>1000<br>1000<br>1000         | 0400000<br>8 00<br>9 00<br>900 XIIII 00<br>10 10<br>10 10<br>004100000<br>004100000                           | Contract<br>1000 200 Mi<br>2 140 200 Mi<br>2 140 200 Mi<br>2 000<br>2 000<br>3 140 2000 200<br>8 140 2000 200<br>8 140 2000 200<br>8 140 2000 200<br>8 140 2000 200 |  |  |
| NO. 2004<br>TO CONTROLLING SCIENCERARTE DE PARTICIPARTIE<br>CONTROLLING SCIENCER<br>PEDRA CONTROLL 2004<br>PEDRA CONTROLLING STORE BRO BITT REINERANDO BISCHER<br>PEDRANE PARTICIPA BRO BITT REINERANDO BISCHER<br>PEDRANE PARTICIPA BRO BITT REINERANDO BISCHER<br>PEDRANE PARTICIPA BRO BITT REINERANDO BISCHER<br>PEDRANE PARTICIPA BRO BITT REINERANDO BISCHER<br>PEDRANE PARTICIPA BRO BITT REINERANDO BISCHER<br>PEDRANE PARTICIPA BRO BITT REINERANDO BISCHER<br>PEDRANE PARTICIPA BRO BITT REINERANDO BISCHER<br>PEDRANE PARTICIPA BRO BITT REINERANDO BISCHER<br>PEDRANE PARTICIPA BRO BITT REINER BRO BISCHER<br>PEDRANE PARTICIPA BRO BITT REINER BRO BISCHER<br>PEDRANE PARTICIPA BRO BITT REINER BRO BISCHER<br>PEDRANE PARTICIPA BRO BITT REINER BRO BISCHER<br>PEDRANE PARTICIPA BRO BITT REINER BRO BISCHER<br>PEDRANE PARTICIPA BRO BITT REINER BRO BISCHER<br>PEDRANE PARTICIPA BRO BITT REINER BRO BISCHER<br>PEDRANE PARTICIPA BRO BITT REINER BRO BISCHER<br>PEDRANE PARTICIPA BRO BITT REINER BRO BISCHER<br>PEDRANE PARTICIPA BRO BITT REINER BRO BISCHER BRO BISCHER<br>PEDRANE PARTICIPA BRO BITT REINER BRO BISCHER BRO BISCHER BRO BI                                                                                                    | Teresee Control Co<br>10000<br>100000<br>100000<br>10000<br>10000<br>10000<br>10000<br>10000<br>1 | 1000<br>000<br>1000<br>1000<br>1000<br>1000<br>1000 | 0400000<br>000<br>000<br>000<br>000<br>000<br>000                                                             | 1000000<br>1000000<br>1000000<br>1000000<br>10000000                                                                                                    |  |  |

### 4. Pendientes MinTransporte

En el módulo **"Pendientes MinTransporte"**, visualizará que al momento de generar la consulta por el tipo de proceso **"Facturación Electrónica"**, no se listarán las facturas electrónicas reversadas ni la nota crédito (reversión) de dicha factura cuando no ha sido transmitida al RNDC, como se muestra a continuación:

| East and > Fundament Ma                                                                                     | charmonde :                                                                               |                    | _                 |                       |                                                                                                    |
|----------------------------------------------------------------------------------------------------|-------------------------------------------------------------------------------------------|--------------------|-------------------|-----------------------|----------------------------------------------------------------------------------------------------|
| Rango de Fechas                                                                                             |                                                                                           |                    |                   |                       |                                                                                                    |
| ier m Procésar                                                                                              | Factors Decision                                                                          |                    |                   | Names Report          |                                                                                                    |
| ide haar                                                                                                    | 2005-01-01                                                                                | 8                  |                   | Yacha Hand            | 2025-05-17                                                                                                    |
|                                                                                                    |                                                                                           |                    | Access            |                       |                                                                                                    |
| panar Linkada Lantar 100 w<br>za Regintosa 158 Lambood 1<br>gana Non 4 de 2 paga<br>manara 17 Annarar 143 1 | regellen<br>18. sei 1 al 608<br>an Orisis par Verba allahet<br>passen (1 Orisin (1 Facal) | erwey" Alasandista |                   |                       |                                                                                                    |
| 1117 T                                                                                                    | · Konkis Francis                                                                          | mp and a           | A to de           | - S Action            | - Andrew Andrew -                                                                                                    |
| 2024-33-1112-50-48                                                                                          | TLOPOING                                                                                  | 25670              | FACTURE CONFLET   | 0 2024-01-18 10:11-00 | Env PACESS Et em reportant de terre maat un renomme                                                                                  |
| 2024-05 33 12 99 47                                                                                         | 1.4713138                                                                                 | Time:              | Pacrohicoattic    | 2006-01-2415 58.56    | Error FACEN. El vill taborhada no bene linate con remanan<br>comba 2                                                                 |
| 2024-05-13 12:52.20                                                                                         | 11429133330                                                                               | Histe              | PACTURACIONELES   | 2024-01-11 18:29-58   | Carol FIACEDIE. ET antit topolitaist no base linkas untit tertement<br>untitette 2                                                   |
| 204010/0125325                                                                                              | TATITITY .                                                                                | 1945               | PACTURACIONELING  | 202410319910.0154     | Event FACO'D. E' over suggestable for home lowest with intermediate                                                                  |
| 202445.13125421                                                                                             | 162713199                                                                                 | 24110              | FACTURACIONELEX   | 2024-02-01 10:34:02   | Enviro FACIDIE El and importante no beixe lemons con recommente<br>constant C                                                        |
| 2024-01 13 12 54 18                                                                                         | TAPTICS                                                                                   | 75875              | PACTURECKNELES    | 202441-2313-0141      | Date PACES: E1 and reported by been in each one memory a                                                                             |
| 2924-32-11122-98187                                                                                         | TLAY 13206                                                                                | 79766              | FACTURACIONELEX   | 2024-02-22 11 55 15   | Conta VACUSE II) and regardlate for beam linear case of research                                                                     |
| 2024-34-31-56 42-22                                                                                         | .114713388                                                                                | 1046               | PRILECTRONICA (CH | 2024-04-25-00-41-22   | Cond PACE III II and cognition on how inside an income                                                                               |
| 2031-04-29-04 22:32                                                                                         | RVIII.3829                                                                                | 789.0              | PERCENTIONCAGE    | 001-04-05 00-22-NF    | Emo PACINE E) ant togettadd fenn an nurwru So hufura o<br>eu ha soo synatofa previanelle por se engenna dr hangor<br>RUFUNIO Long C2 |